## Instruction - save an image in a specific size.

- 1. Open the image in the Microsoft Photo app
- 2. Start by saving the image squarely by clicking on the "crop" tool.

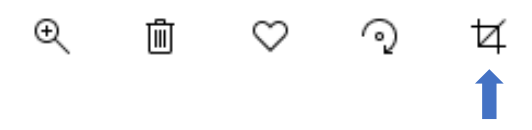

3. "Select square" in the drop-down list below, then adjust where the subject should end up by dragging the photo.

| り Ångra allt | Beskär &        |                  |  |
|--------------|-----------------|------------------|--|
|              | Rätar upp       | 0°               |  |
|              |                 |                  |  |
|              | ာ့ Rotera       | Vänd             |  |
|              | 🛄 Bredd–höjd-fi | örhållande : A 🗸 |  |
|              |                 |                  |  |
|              |                 |                  |  |

- 4. Save your new square photo.
- 5. Change the pixel size by opening your square photo in the app Microsoft Photo again. Click on the three dots at the top right and select resize.

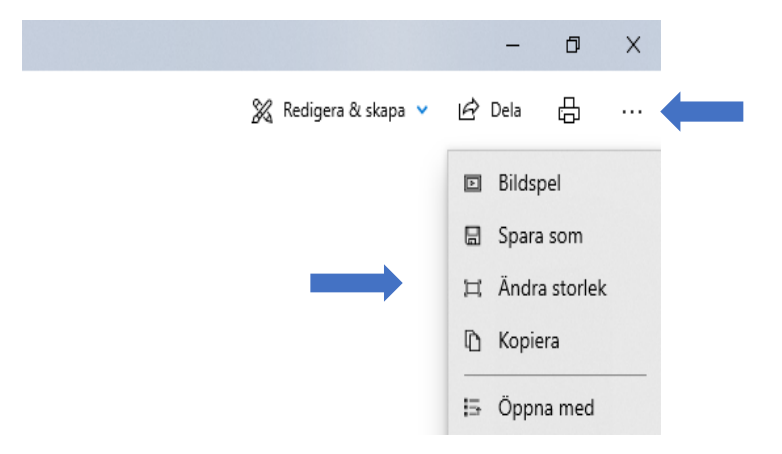

| ×<br>Ändra bildstorlek<br>Aktuell storiek: 0,2 MP |                                                      |  |  |  |
|---------------------------------------------------|------------------------------------------------------|--|--|--|
| S                                                 | Bäst för profilbilder och miniatyrbilder.<br>0,25 MP |  |  |  |
| М                                                 | Bäst för e-post och meddelanden<br>2 MP              |  |  |  |
| L                                                 | Bäst för visning<br>4 MP                             |  |  |  |
| A                                                 | Definiera anpassade mått                             |  |  |  |

6. Choose "Define custom dimensions" and fill in 450 x 450 then save.

| $\leftarrow$                      |       | $\times$ |  |  |  |
|-----------------------------------|-------|----------|--|--|--|
| Ändra bildstorlek                 |       |          |  |  |  |
| Aktuella mått: 479 x 479          |       |          |  |  |  |
| Bredd:                            | Höjd: |          |  |  |  |
| 450 ×                             | 450   |          |  |  |  |
| 📈 Bibehåll bredd-höjd-förhållande |       |          |  |  |  |
| Kvalitet: 80 % (Hög)              |       | _        |  |  |  |
|                                   | •     |          |  |  |  |
| Spara storleksändrad kopia        |       |          |  |  |  |